## Comment rejouer une partie en format .txt avec Duplitop 7 ODS 8

- Récupérer une partie en fichier .txt, et copier le fichier sur votre ordinateur à un emplacement que vous saurez retrouver facilement.
- 2. Lancer « Duplitop 7 ODS 8 »
- 3. Cliquer sur « Entraînement »

| 💹 DupliTop 7 ODS 8 -          | Lanceur 7.8.0.1 — 🗆 🗙                                                                                                    |
|-------------------------------|----------------------------------------------------------------------------------------------------|
| Α,                            | ARBITRAGE                                                                                                    |
| Arbitrage<br>E ,              | Séances de club, Simultanés Permanents, Fédéraux et TSAP,<br>Tournois Homologués, Individuel, en Paires ou en Interclubs ( à 2 équipes ),<br>tous les types de parties sont paramétrables. |
| <u>E</u> ntraînement          |                                                                                                    |
| P <sub>3</sub><br>Paramétrage |                                                                                                    |
|                               | DEPRITOP 7 SHOTING                                                                                                    |
| L,                            | Mise à jour duplitop@ffsc.fr                                                                                                    |
| Voca <u>L</u> iste            | Un souci ? Contactez la hotline au 06 59 48 66 10                                                                                                    |

4. Sélectionner « Partie », puis « Débuter une nouvelle partie », puis choisir le type de parties « Jeu avec saisie (conditions de jeu) », puis cliquer sur le bouton « Oui »

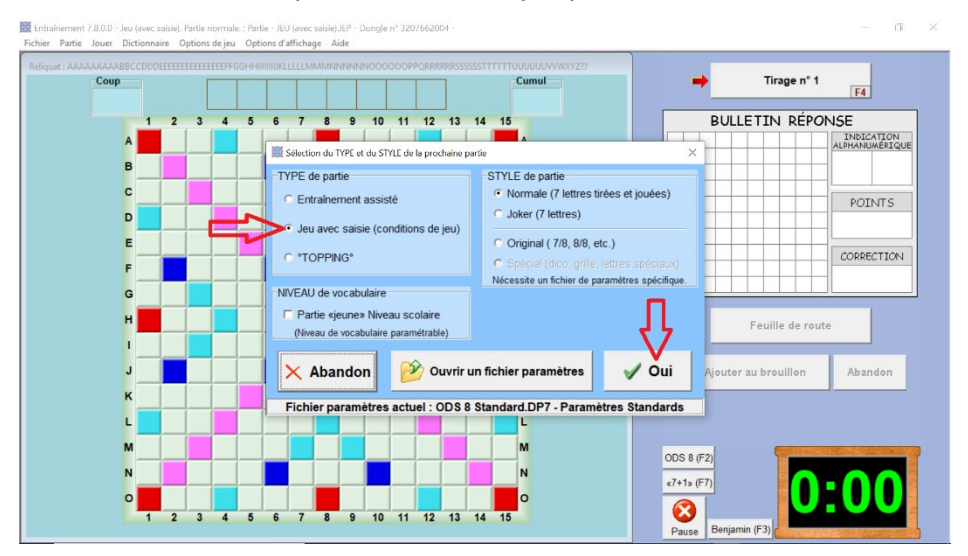

5. Sélectionner maintenant « Parties », puis « Rejouer (en « jeu avec saisie ») une ancienne partie », puis « Fichier TXT de DupliTop 7 ODS 8».

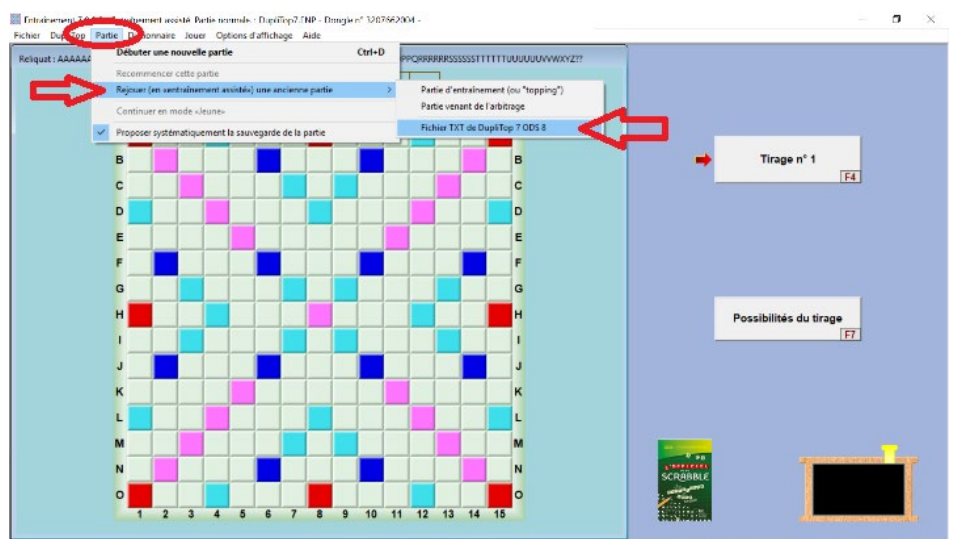

- 6. Une nouvelle fenêtre s'affiche : elle vous propose d'aller rechercher le fichier que vous avez, au préalablement, copié sur votre ordinateur à un emplacement que vous saurez retrouver facilement.
- 7. Sélectionner le fichier en cliquant dessus, le nom du fichier s'affiche dans l'encadrement prévu à cet effet en bas au centre de cette fenêtre.
- 8. Cliquer sur « Ouvrir » et vous pouvez commencer à jouer.

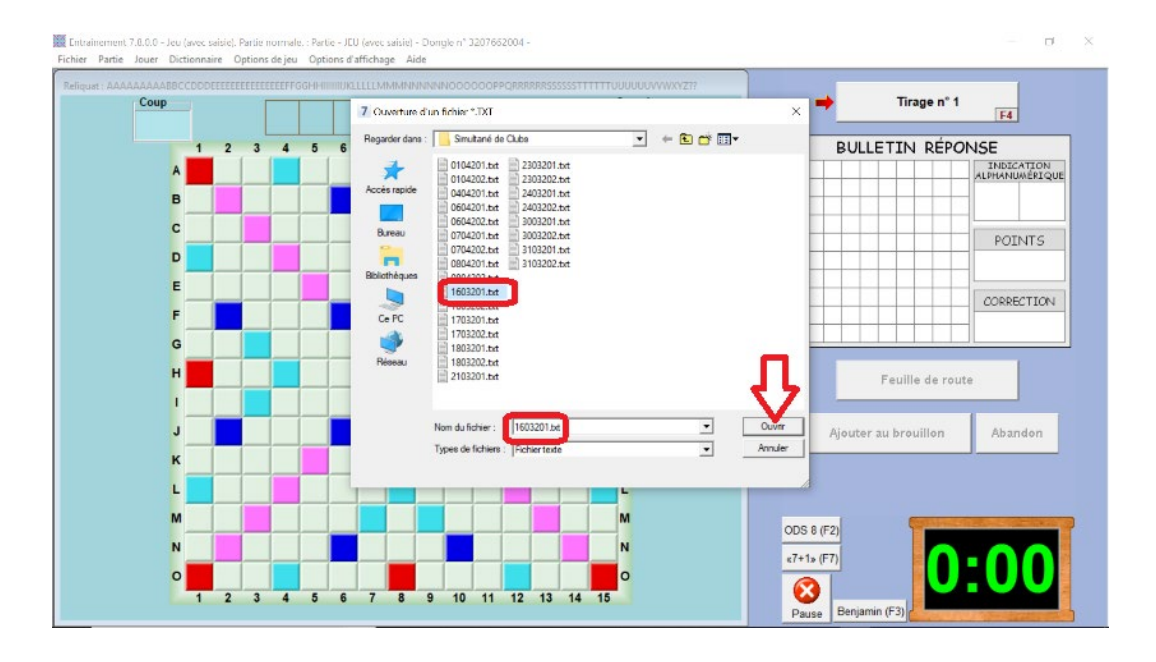